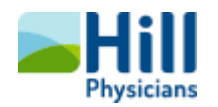

## HillChart Media Manager – Deleting & Editing Scanned Items

## Overview

This Tip Sheet is supplemental to the **Scanning Tip Sheet** and **Scanning Level Matrix** and covers how to **Delete** and/or **Edit** media files in **Media Manager**. It is **very important** to understand that there may be laws or guidelines when working with electronic medical records that should be considered when deleting any data from a patient's electronic chart. **Due diligence** on assessing the necessity to delete a scanned media file from Hill*Chart* is the **responsibility of each user**.

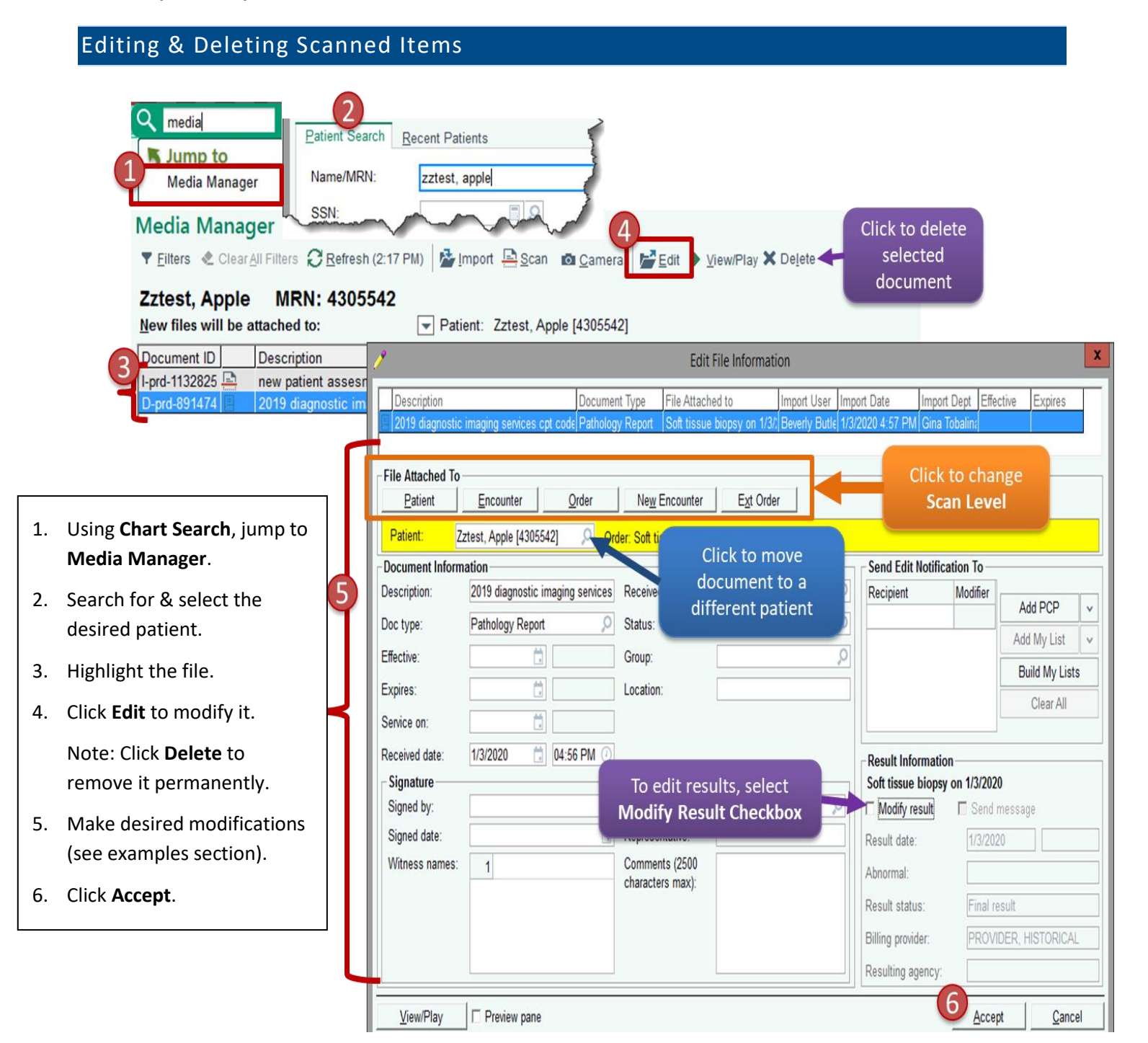

Tip Sheet

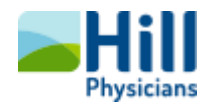

## Editing Examples

Following is a table of examples of edits that can be made to previously scanned file.

| Edit Reason                                 | Steps/Notes                                                          |
|---------------------------------------------|----------------------------------------------------------------------|
| Move the file to a different patient (i.e., | 1. Click on the Patient Looking Glass and search for the correct     |
| scanned to wrong patient)                   | patient.                                                             |
|                                             | 2. Click Accept.                                                     |
|                                             | 3. After Double-checking, click Yes to the "Would you like to        |
|                                             | move the selected files?"                                            |
|                                             | Note: This file will no longer be visible in the original patient's  |
|                                             | chart, even if you filter on 'show deleted documents'.               |
| Move the file to a different scan level     | Click the desired 'File Attached To' Button to change the scan level |
| (e.g., from patient to encounter or         | from the current to the new level. You may even create a new         |
| encounter to order level)                   | encounter or tie the scan to an external result, if desired.         |
| Edit file information                       | Users may change the following: document description, doc type,      |
|                                             | effective & expiration dates, service date, received date, received  |
|                                             | by, status, signed by, signed date, witnesses, relationship,         |
|                                             | representative, and comments.                                        |
| Send notification to someone (i.e., notify  | Search for and select the desired Recipient in the 'Send             |
| recipient you have made changes to the      | Notification To' Field. The notification will go to the recipient's  |
| scanned information)                        | Media Manager In Basket Folder.                                      |
| Edit result information                     | Select the Modify Result Checkbox and make the desired changes.      |

## Deleting Examples

Following is a table of reasons for deleting a file.

| Deletion Reason              | Notes                                                           |
|------------------------------|-----------------------------------------------------------------|
| Chart correction             | Scanned incorrect document to the correct MRN and will re-scan  |
|                              | correct document.                                               |
| Poor quality or corrupt file | User must have access to the original document to re-scan it to |
|                              | HillChart.                                                      |

Note: When deleting a file, a **Deletion Reason** is required (up to 40 characters long). As a best practice, users will want their reason to be a specific as possible for later auditing purposes (e.g., corrupt file – rescanned).